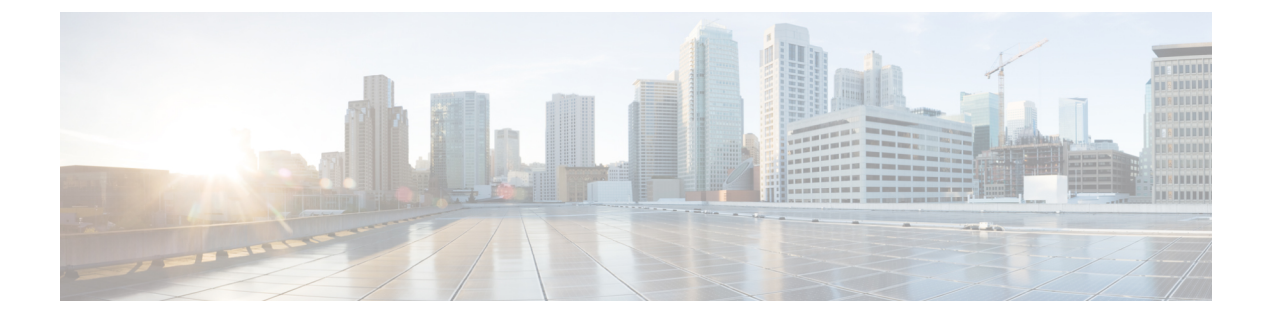

# システムの復元

- 復元の概要(1ページ)
- 復元の前提条件 (2ページ)
- 復元タスクフロー (3ページ)
- データ認証(14ページ)
- •アラームおよびメッセージ (16ページ)
- ・復元の連携動作と制約事項(19ページ)
- トラブルシューティング(21ページ)

## 復元の概要

ディザスタリカバリシステム (DRS) には、システムを復元するプロセスを実行するためのガイ ドとなるウィザードが用意されています。

バックアップファイルは暗号化されており、それらを開いてデータを復元できるのはDRSシステムのみです。ディザスタリカバリシステムには、次の機能があります。

- ・復元タスクを実行するためのユーザインターフェイス。
- ・復元機能を実行するための分散システムアーキテクチャ。

### マスター エージェント

クラスタの各ノードで自動的にマスターエージェントサービスが起動されますが、マスターエー ジェントはパブリッシャノード上でのみ機能します。サブスクライバノード上のマスターエー ジェントは、何の機能も実行しません。

### ローカル エージェント

サーバには、バックアップおよび復元機能を実行するローカル エージェントが搭載されていま す。 マスター エージェントを含むノードをはじめ、Cisco Unified Communications Manager クラスタ内 の各ノードには、バックアップおよび復元機能を実行するために独自のローカル エージェントが 必要です。

(注) デフォルトでは、ローカルエージェントは IM and Presence ノードをはじめ、クラスタ内の各ノー ドで自動的に起動されます。

## 復元の前提条件

- バージョンの要件を満たしていることを確認してください。
  - すべての Cisco Unified Communications Manager クラスタ ノードは、同じバージョンの Cisco Unified Communications Manager アプリケーションを実行している必要があります。
  - すべての IM and Presence Service クラスタ ノードは、同じバージョンの IM and Presence Service アプリケーションを実行している必要があります。
  - バックアップファイルに保存されているバージョンが、クラスタノードで実行される バージョンと同じでなければなりません。

バージョンの文字列全体が一致している必要があります。たとえば、IM and Presence データ ベース パブリッシャ ノードがバージョン 11.5.1.10000-1 の場合、すべての IM and Presence サ ブスクライバ ノードは 11.5.1.10000-1 であり、バックアップ ファイルに保存されているバー ジョンも 11.5.1.10000-1 でなければなりません。現在のバージョンと一致しないバックアップ ファイルからシステムを復元しようすると、復元は失敗します。

- ・サーバの IP アドレス、ホスト名、DNS 設定および導入タイプが、バックアップ ファイルに 保存されている IP アドレス、ホスト名、DNS 設定および導入タイプと一致していることを確 認します。
- バックアップを実行した後にクラスタセキュリティパスワードを変更した場合、元のパスワードのレコードを記録しておきます。元のパスワードが分からなければ、復元は失敗します。
- クラスターでIPsecポリシーが有効になっている場合は、復元操作を開始する前に無効にして ください。

復元後に SAML SSO を再度有効にする

C)

重要 このセクションは、リリース 12.5(1)SU7 にのみ適用されます。

DRSを使用してシステムを復元した後、クラスタ内のいずれかのノードでSAMLSSOが断続的に 無効化されることがあります。影響を受けるノードでSAMLSSOを再度有効にするには、以下を 実行する必要があります:

- 1. Cisco Unified CM の管理で、[システム (System)]>[SAMLシングルサインオン (SAML Single Sign-On)]を選択します。
- 2. [SSO テストを実行(Run SSO Test)]をクリックします。
- 3. [SSOのテストに成功しました! (SSO Test Succeeded!)]というメッセージが表示されたら、ブ ラウザウィンドウを閉じ、[終了 (Finish)]をクリックします。

# 

## 復元タスク フロー

復元プロセス中、[Cisco Unified CM の管理(Cisco Unified Communications Manager OS Administration)]または[Cisco Unified CM IM and Presence OS の管理(Cisco Unified IM and Presence OS Administration)]に関するタスクを実行しないでください。

|        | コマンドまたはアクション                            | 目的                                                                                                    |
|--------|-----------------------------------------|----------------------------------------------------------------------------------------------------|
| Step 1 | 最初のノードのみの復元(4 ページ)                      | (オプション)クラスタ内の最初のパブ<br>リッシャ ノードだけを復元する場合は、<br>この手順を使用します。                                                                            |
| Step 2 | 後続クラスタ ノードの復元 (6ページ)                    | (オプション)クラスタ内のサブスクライ<br>バ ノードを復元する場合は、この手順を<br>使用します。                                                                                |
| Step 3 | パブリッシャの再構築後の1回のステップ<br>でのクラスタの復元 (8ページ) | (オプション)パブリッシャがすでに再構<br>築されている場合、1回のステップでクラ<br>スタ全体を復元するには、次の手順に従っ<br>てください。                                                         |
| Step 4 | クラスタ全体の復元 (10 ページ)                      | (オプション)パブリッシャノードを含<br>む、クラスタ内のすべてのノードを復元す<br>るには、この手順を使用します。主要な<br>ハードドライブで障害またはアップグレー<br>ドが発生した場合や、ハードドライブを<br>移行する場合には、クラスタ内のすべての |

<sup>(</sup>注) SAML SSO を再度有効にするプロセス中に Cisco Tomcat が再起動します。SAML SSO がすでに有効になっているノードには影響しません。

|        | コマンドまたはアクション                           | 目的                                                                                                |
|--------|----------------------------------------|---------------------------------------------------------------------------------------------------|
|        |                                        | ノードの再構築が必要になる場合がありま<br>す。                                                                         |
| Step 5 | 前回正常起動時の設定へのノードまたはク<br>ラスタの復元 (11 ページ) | (オプション)前回正常起動時の設定に<br>ノードを復元する場合に限り、この手順を<br>使用します。ハード ドライブ障害やその<br>他のハードウェア障害の後には使用しない<br>でください。 |
| Step 6 | ノードの再起動(12ページ)                         | ノードを再起動するには、この手順を使用<br>します。                                                                       |
| Step 7 | 復元ジョブステータスのチェック(13<br>ページ)             | (オプション)復元ジョブステータスを<br>確認するには、この手順を使用します。                                                          |
| Step 8 | 復元履歴の表示(13ページ)                         | (オプション)復元履歴を表示するには、<br>この手順を使用します。                                                                |

## 最初のノードのみの復元

再構築後に最初のノードを復元する場合は、バックアップデバイスを設定する必要があります。

この手順は、Cisco Unified Communications Manager の最初のノード (パブリッシャ ノードとも呼 ばれます)に対して実行できます。その他の Cisco Unified Communications Manager ノードおよび すべての IM and Presence サービス ノードは、セカンダリ ノードまたはサブスクライバと見なさ れます。

#### 始める前に

クラスタ内に IM and Presence サービス ノードがある場合は、最初のノードを復元するときに、 ノードが実行されており、アクセス可能であることを確認してください。これは、この手順の実 行中に有効なバックアップ ファイルを見つけるために必須です。

| Step 1 | ディザスタ リカバリ システムから、[復元(Restore)] > [復元ウィザード(Restore Wizard)] を<br>選択します。                                                 |
|--------|----------------------------------------------------------------------------------------------------|
| Step 2 | [復元ウィザード ステップ 1(Restore Wizard Step 1)] ウィンドウの [バックアップ デバイスの選<br>択(Select Backup Device)] 領域で、復元する適切なバックアップ デバイスを選択します。 |
| Step 3 | [次へ(Next)] をクリックします。                                                                                                    |
| Step 4 | [復元ウィザード ステップ 2(Restore Wizard Step 2)] ウィンドウで、復元するバックアップ ファ<br>イルを選択します。                                               |

- (注) バックアップファイル名から、バックアップファイルが作成された日付と時刻がわか ります。
- **Step 5** [次へ (Next)]をクリックします。
- **Step 6** [復元ウィザードステップ 3 (Restore Wizard Step 3)]ウィンドウで、[次へ (Next)]をクリック します。
- **Step 7** 復元する機能を選択します。
  - (注) バックアップ対象として選択した機能が表示されます。
- **Step 8** [次へ (Next)]をクリックします。[復元ウィザードステップ4 (Restore Wizard Step 4)]ウィン ドウが表示されます。
- Step 9 ファイル整合性チェックを実行する場合は、[SHA1メッセージダイジェストを使用してファイル 整合性チェックを実行する (Select the Perform file integrity check using SHA1 Message Digest)]チェッ クボックスをオンにします。
  - (注) ファイル整合性チェックは任意で、SFTP バックアップの場合にだけ必要です。

ファイル整合性チェックの処理はCPUおよびネットワーク帯域幅を大量に消費するため、復元プロセスの処理速度が低下します。

FIPSモードでのメッセージダイジェスト検証にもSHA-1を使用できます。SHA-1は、 デジタル署名に使用されないHMACやランダムビット生成などのハッシュ関数アプリ ケーションでのすべての非デジタル署名の使用に許可されています。たとえば、SHA-1 は引き続きチェックサムの計算に使用できます。署名の生成と検証にのみ、SHA-1は 使用できません。

- Step 10 復元するノードを選択します。
- Step 11 [復元(Restore)]をクリックして、データを復元します。
- **Step 12** [次へ (Next)]をクリックします。
- Step 13 復元するノードの選択を求められたら、最初のノード(パブリッシャ)だけを選択します。
  - 注意 このときに後続(サブスクライバ)ノードは選択しないでください。復元を試みても 失敗します。
- Step 14 (オプション)[サーバ名の選択(Select Server Name)]ドロップダウンリストから、パブリッシャ データベース復元元のサブスクライバノードを選択します。選択したサブスクライバノードが稼 働しており、クラスタに接続されていることを確認してください。 ディザスタ リカバリ システムでバックアップ ファイルのすべてのデータベース以外の情報が復 元され、選択した後続ノードから最新のデータベースが取り出されます。
  - (注) このオプションは、選択したバックアップファイルに CCMDB データベースコンポー ネントが含まれている場合にのみ表示されます。まず、パブリッシャノードだけが完 全に復元されますが、ステップ14を実行し、後続のクラスタノードを再起動すると、 ディザスタリカバリシステムはデータベースレプリケーションを実行し、完全にす べてのクラスタノードのデータベースが同期されます。これにより、すべてのクラス タノードに最新のデータを使用していることが保障されます。

**Step 15** [復元 (Restore)] をクリックします。

- **Step 16** パブリッシャノードにデータが復元されます。復元するデータベースとコンポーネントのサイズ によっては、復元が完了するまでに数時間かかることがあります。
  - (注) 最初のノードを復元すると、Cisco Unified Communications Manager データベース全体 がクラスタに復元されます。そのため、復元しているノードの数とデータベースのサ イズによっては、数時間かかることがあります。復元するデータベースとコンポーネ ントのサイズによっては、復元が完了するまでに数時間かかることがあります。
- Step 17 [復元ステータス(Restore Status)]ウィンドウの[完了率(Percentage Complete)]フィールドに 100%と表示されたら、サーバを再起動します。クラスタ内のすべてのノードの再起動は最初の ノードのみへの復元の場合に必要となります。後続ノードを再起動する前に、必ず最初のノード を再起動してください。サーバの再起動方法については、「次の作業」の項を参照してください。
  - (注) Cisco Unified Communications Manager ノードだけを復元する場合は、Cisco Unified Communications Manager and IM and Presence Service サービス クラスタを再起動する必 要があります。

IM and Presence サービスのパブリッシャノードのみを復元する場合は、IM and Presence サービス クラスタを再起動する必要があります。

#### 次のタスク

- (オプション)復元のステータスを表示するには、次を参照してください。 復元ジョブス テータスのチェック(13ページ)
- ・ノードを再起動するには、次を参照してください:ノードの再起動(12ページ)

### 後続クラスタノードの復元

この手順は、Cisco Unified Communications Manager のサブスクライバ(後続) ノードにのみ適用 されます。インストールされる最初の Cisco Unified Communications Manager ノードはパブリッシャ ノードです。その他すべての Cisco Unified Communications Manager ノードおよびすべての IM and Presence サービス ノードはサブスクライバノードです。

クラスタ内の1つ以上の Cisco Unified Communications Manager サブスクライバ ノードを復元する には、次の手順に従います。

#### 始める前に

復元操作を実行する場合は事前に、復元のホスト名、IPアドレス、DNS 設定、および配置タイプ が、復元するバックアップファイルのホスト名、IPアドレス、DNS 設定、および配置タイプに一 致することを確認します。ディザスタリカバリシステムでは、ホスト名、IPアドレス、DNS 設 定、および配置タイプが異なると復元が行われません。 サーバにインストールされているソフトウェアのバージョンが復元するバックアップファイルの バージョンに一致することを確認します。ディザスタリカバリシステムは、一致するソフトウェ アバージョンのみを復元操作でサポートします。再構築後に後続ノードを復元している場合は、 バックアップデバイスを設定する必要があります。

- **Step 1** ディザスタ リカバリ システムから、[復元 (**Restore**)]>[復元ウィザード (**Restore Wizard**)]を 選択します。
- Step 2 [復元ウィザードステップ1 (Restore Wizard Step 1)]ウィンドウの[バックアップデバイスの選択(Select Backup Device)]領域で、復元元のバックアップデバイスを選択します。
- **Step 3** [次へ (Next)]をクリックします。
- **Step 4** [復元ウィザードステップ2(Restore Wizard Step 2)] ウィンドウで、復元するバックアップファ イルを選択します。
- **Step 5** [次へ (Next)] をクリックします。
- Step 6 [復元ウィザードステップ3 (Restore Wizard Step 3)]ウィンドウで、復元する機能を選択します。
  (注) 選択したファイルにバックアップされた機能だけが表示されます。
- **Step 7** [次へ (Next)]をクリックします。[復元ウィザードステップ4 (Restore Wizard Step 4)]ウィンドウが表示されます。
- Step 8 [復元ウィザードステップ4(Restore Wizard Step 4)] ウィンドウで、復元するノードを選択する よう求められたら、後続ノードのみを選択します。
- **Step 9** [復元 (Restore)] をクリックします。
- Step 10 後続ノードにデータが復元されます。復元ステータスの確認方法については、「次の作業」の項 を参照してください。
  - (注) 復元プロセス中、[Cisco Unified CM の管理(Cisco Unified Communications Manager Administration)]または[ユーザオプション(User Options)]に関するタスクを実行し ないでください。
- Step 11 [復元ステータス(Restore Status)]ウィンドウの[完了率(Percentage Complete)]フィールドに 100%と表示されたら、復元した2次サーバを再起動します。クラスタ内のすべてのノードの再起 動は最初のノードのみへの復元の場合に必要となります。後続ノードを再起動する前に、必ず最 初のノードを再起動してください。サーバの再起動方法については、「次の作業」の項を参照し てください。
  - (注) 最初の IM and Presence サービス ノードが復元されたら、後続の IM and Presence Service ノードを再起動する前に、必ず最初の IM and Presence Service ノードを再起動してください。

#### 次のタスク

- (オプション) 復元のステータスを表示するには、次を参照してください。 復元ジョブス テータスのチェック (13 ページ)
- ノードを再起動するには、次を参照してください:ノードの再起動(12ページ)

### パブリッシャの再構築後の1回のステップでのクラスタの復元

復元するデータベースとコンポーネントのサイズによっては、復元が完了するまでに数時間かか ることがあります。パブリッシャがすでに再構築されている場合、または新しくインストールさ れた場合に、1回のステップでクラスタ全体を復元する場合は、次の手順に従います。

#### 手順

- **Step 1** ディザスタ リカバリ システムから、[復元(**Restore**)]>[復元ウィザード(**Restore Wizard**)]を 選択します。
- Step 2 [復元ウィザードステップ1(Restore Wizard Step 1)] ウィンドウの[バックアップデバイスの選択(Select Backup Device)] 領域で、復元するバックアップデバイスを選択します。
- **Step 3** [次へ (Next)]をクリックします。
- **Step 4** [復元ウィザードステップ2(Restore Wizard Step 2)] ウィンドウで、復元するバックアップファ イルを選択します。

バックアップファイル名から、バックアップファイルが作成された日付と時刻がわかります。

クラスタ全体を復元するクラスタのバックアップ ファイルだけを選択します。

- **Step 5** [次へ (Next)]をクリックします。
- Step 6 [復元ウィザードステップ3 (Restore Wizard Step 3)]ウィンドウで、復元する機能を選択します。 画面には、復元する機能のうち、バックアップファイルに保存された機能のみが表示されます。
- **Step 7** [次へ (Next)]をクリックします。
- **Step 8** [復元ウィザードステップ4 (Restore Wizard Step 4)]ウィンドウで、[1ステップでの復元 (One-Step Restore)]をクリックします。

このオプションは、復元対象として選択されたバックアップファイルがクラスタのバックアップファイルであり、復元対象として選択された機能に、パブリッシャとサブスクライバの両方のノードに登録された機能が含まれている場合にのみ、[復元ウィザードステップ4(Restore Wizard Step 4)]ウィンドウに表示されます。詳細については、最初のノードのみの復元(4ページ)および後続クラスタノードの復元(6ページ)を参照してください。

(注) パブリッシャがクラスタ対応になりませんでした。1ステップでの復元を開始できません(Publisher has failed to become cluster aware. Cannot start one-step restore)」というステータスメッセージが表示されたら、パブリッシャノードを復元してからサブスクライバノードを復元する必要があります。詳細については、「関連項目」を参照してください。

このオプションでは、パブリッシャがクラスタ対応になり、そのためには5分かかり ます。このオプションをクリックすると、ステータスメッセージに「「パブリッシャ がクラスタ対応になるまで5分間待機してください。この期間にバックアップまたは 復元処理を開始しないでください。(Please wait for 5 minutes until Publisher becomes cluster aware and do not start any backup or restore activity in this time period.)」」と表示さ れます。

この待ち時間の経過後に、パブリッシャがクラスタ対応になると、「「パブリッシャ がクラスタ対応になりました」が表示されます。サーバを選択し、[復元(Restore)] をクリックしてクラスタ全体の復元を開始してください。(Please select the servers and click on Restore to start the restore of entire cluster)」」というステータス メッセージが表 示されます。

この待ち時間の経過後、パブリッシャがクラスタ対応にならない場合、「パブリッシャ がクラスタ対応にならなかったため、1 ステップでの復元を開始できません。通常の 2 ステップでの復元を実行してください。(Publisher has failed to become cluster aware. Cannot start one-step restore. Please go ahead and do a normal two-step restore.)」というス テータスメッセージが表示されます。クラスタ全体を2ステップ(パブリッシャとサ ブスクライバ)で復元するには、最初のノードのみの復元(4ページ)と後続クラ スタノードの復元(6ページ)で説明する手順を実行してください。

Step 9 復元するノードの選択を求められたら、クラスタ内のすべてのノードを選択します。

最初のノードを復元すると、ディザスタリカバリシステムが自動的に後続ノードに Cisco Unified Communications Manager データベース (CCMDB)を復元します。そのため、復元しているノードの数とデータベースのサイズによっては、数時間かかることがあります。

- **Step 10** [復元 (Restore)]をクリックします。 クラスタ内のすべてのノードでデータが復元されます。
- Step 11 [復元ステータス(Restore Status)]ウィンドウの[完了率(Percentage Complete)]フィールドに 100%と表示されたら、サーバを再起動します。クラスタ内のすべてのノードの再起動は最初の ノードのみへの復元の場合に必要となります。後続ノードを再起動する前に、必ず最初のノード を再起動してください。サーバの再起動方法については、「次の作業」の項を参照してください。

#### 次のタスク

- (オプション)復元のステータスを表示するには、次を参照してください。 復元ジョブス テータスのチェック (13ページ)
- ・ノードを再起動するには、次を参照してください:ノードの再起動(12ページ)

### クラスタ全体の復元

主要なハードドライブで障害またはアップグレードが発生した場合や、ハードドライブを移行す る場合には、クラスタ内のすべてのノードの再構築が必要です。クラスタ全体を復元するには、 次の手順を実行します。

ネットワーク カードの交換やメモリの増設など他のほとんどのハードウェア アップグレードでは、次の手順を実行する必要はありません。

#### 手順

- **Step 1** ディザスタ リカバリ システムから、[復元(**Restore**)]>[復元ウィザード(**Restore Wizard**)]を 選択します。
- **Step 2** [バックアップデバイスの選択(Select Backup Device)]エリアで、復元する適切なバックアップ デバイスを選択します。
- **Step 3** [次へ (Next)]をクリックします。
- **Step 4** [復元ウィザードステップ2(Restore Wizard Step 2)] ウィンドウで、復元するバックアップファ イルを選択します。
  - (注) バックアップファイル名から、バックアップファイルが作成された日付と時刻がわか ります。
- **Step 5** [次へ (Next)]をクリックします。
- **Step 6** [復元ウィザードステップ3 (Restore Wizard Step 3)]ウィンドウで、[次へ (Next)]をクリック します。
- Step 7 [復元ウィザードステップ 4 (Restore Wizard Step 4)] ウィンドウで復元ノードの選択を求められ たら、すべてのノードを選択します。
- Step 8 [復元 (Restore)]をクリックして、データを復元します。

最初のノードを復元すると、ディザスタリカバリシステムが自動的に後続ノードに Cisco Unified Communications Manager データベース (CCMDB)を復元します。そのため、ノードの数とデータ ベースのサイズによっては、最大数時間かかることがあります。

すべてのノードでデータが復元されます。

 (注) 復元プロセス中、[Cisco Unified CM の管理(Cisco Unified Communications Manager Administration)]または[ユーザオプション(User Options)]に関するタスクを実行し ないでください。

> 復元するデータベースとコンポーネントのサイズによっては、復元が完了するまでに 数時間かかることがあります。

Step 9 復元プロセスが完了したら、サーバを再起動します。サーバの再起動方法の詳細については、「次の作業」セクションを参照してください。

(注) 必ず最初のノードを再起動してから、後続ノードを再起動してください。

最初のノードが再起動し、Cisco Unified Communications Manager の復元後のバージョ ンが実行されたら、後続ノードを再起動します。

- Step 10 レプリケーションはクラスタのリブート後に自動的にセットアップされます。『Command Line Interface Reference Guide for Cisco Unified Communications Solutions』の説明に従って「utils dbreplication runtimestate」 CLI コマンドを使用して、すべてのノードで [レプリケーション ステータス (Replication Status)]の値を確認します。各ノードの値は2になっているはずです。
  - (注) クラスタのサイズによっては、後続ノードの再起動後に、後続ノードでのデータベー スレプリケーションが完了するまでに時間がかかる場合があります。
  - **ヒント** レプリケーションが正しくセットアップされない場合は、『Command Line Interface Reference Guide for Cisco Unifed Communications Solutions』の説明に従って「utils dbreplication rebuild」CLI コマンドを使用します。

#### 次のタスク

- (オプション)復元のステータスを表示するには、次を参照してください。 復元ジョブス テータスのチェック(13ページ)
- ・ノードを再起動するには、次を参照してください:ノードの再起動(12ページ)

### 前回正常起動時の設定へのノードまたはクラスタの復元

前回正常起動時の設定にノードまたはクラスタを復元するには、次の手順に従います。

#### 始める前に

- 復元ファイルに、バックアップファイルで設定されているホスト名、IP アドレス、DNS 設 定、および配置タイプが含まれていることを確認します。
- サーバにインストールされている Cisco Unified Communications Manager のバージョンが復元 するバックアップファイルのバージョンに一致することを確認します。
- この手順は、前回正常起動時の設定にノードを復元する場合にのみ使用してください。

- **Step 1** ディザスタ リカバリ システムから、[復元 (**Restore**)]>[復元ウィザード (**Restore Wizard**)]を 選択します。
- **Step 2** [バックアップデバイスの選択(Select Backup Device)]領域で、復元する適切なバックアップデバイスを選択します。

**Step 3** [次へ (Next)] をクリックします。

- **Step 4** [復元ウィザードステップ2(Restore Wizard Step 2)] ウィンドウで、復元するバックアップファ イルを選択します。
  - (注) バックアップファイル名から、バックアップファイルが作成された日付と時刻がわか ります。
- **Step 5** [次へ (Next)]をクリックします。
- **Step 6** [復元ウィザードステップ3 (Restore Wizard Step 3)] ウィンドウで、[次へ (Next)]をクリック します。
- Step 7 復元ノードを選択するように求められたら、該当するノードを選択します。 選択したノードにデータが復元されます。
- Step 8 クラスタ内のすべてのノードを再起動します。後続の Cisco Unified Communications Manager ノードを再起動する前に、最初の Cisco Unified Communications Manager ノードを再起動します。クラスタに Cisco IM and Presence ノードもある場合は、最初の Cisco IM and Presence ノードを再起動してから、後続の IM and Presence ノードを再起動します。詳細については、「次の作業」の項を参照してください。

### ノードの再起動

データを復元したら、ノードを再起動する必要があります。

パブリッシャノード(最初のノード)を復元したら、最初にパブリッシャノードを再起動する必要があります。サブスクラバノードは必ず、パブリッシャノードが再起動し、ソフトウェアの復元されたバージョンを正常に実行し始めた後で再起動してください。

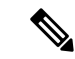

 (注) CUCM パブリッシャノードがオフラインの場合は、IM and Presence サブスクライバノードを再起 動しないでください。このような場合、サブスクライバノードがCUCMパブリッシャに接続でき ないため、ノードサービスが起動しません。

注意 この手順を実行すると、システムが再起動し、一時的に使用できない状態になります。

再起動する必要があるクラスタ内のすべてのノードでこの手順を実行します。

- **Step 1** [Cisco Unified OS の管理(Cisco Unified OS Administration)]から、[設定(Settings)]>[バージョン(Version)]を選択します。
- Step 2 ノードを再起動するには、[再起動(Restart)]をクリックします。

Step 3 レプリケーションはクラスタのリブート後に自動的に設定されます。utils dbreplication runtimestate CLI コマンドを使用して、すべてのノードで[レプリケーションステータス(Replication Status)] 値を確認します。各ノードの値は2になっているはずです。CLI コマンドの詳細については、 『Cisco Unified Communications (CallManager) Command References』を参照してください。

レプリケーションが正しくセットアップされない場合は、『Command Line Reference Guide for Cisco Unified Communications Solutions』の説明に従って utils dbreplication reset CLI コマンドを使用します。

(注) クラスタのサイズによっては、後続ノードの再起動後に、後続ノードでのデータベー スレプリケーションが完了するまでに数時間かかる場合があります。

#### 次のタスク

(オプション)復元のステータスを表示するには、復元ジョブステータスのチェック(13ページ)を参照してください。

## 復元ジョブ ステータスのチェック

次の手順に従って、復元ジョブ ステータスをチェックします。

#### 手順

- **Step 1** ディザスタ リカバリ システムで、[復元 (**Restore**)]>[現在のステータス (**Current Status**)]を 選択します。
- **Step 2** [復元ステータス(Restore Status)]ウィンドウで、ログファイル名のリンクをクリックし、復元 ステータスを表示します。

### 復元履歴の表示

復元履歴を参照するには、次の手順を実行します。

- Step 1 [Disaster Recovery System] で、[復元 (Restore)]>[履歴 (History)]を選択します。
- Step 2 [復元履歴(Restore History)]ウィンドウで、ファイル名、バックアップデバイス、完了日、結果、バージョン、復元された機能、失敗した機能など、実行した復元を表示できます。
  [復元履歴(Restore History)]ウィンドウには、最新の 20 個の復元ジョブだけが表示されます。

## データ認証

### トレース ファイル

トラブルシューティングを行う際、またはログの収集中には、トレースファイルの保存先として 次の場所が使用されます。

マスターエージェント、GUI、各ローカルエージェント、および JSch ライブラリのトレースファ イルは次の場所に書き込まれます。

- ・マスターエージェントの場合、トレースファイルは platform/drf/trace/drfMA0\* にあります。
- ・各ローカルエージェントの場合、トレースファイルはplatform/drf/trace/drfLA0\*にあります。
- ・GUIの場合、トレースファイルは platform/drf/trace/drfConfLib0\* にあります。
- ・JSch の場合、トレースファイルは platform/drf/trace/drfJSch\* にあります。

詳細については、『Command Line Interface Reference Guide for Cisco Unified Communications Solutions』 (http://www.cisco.com/c/en/us/support/unified-communications/

unified-communications-manager-callmanager/products-command-reference-list.html)を参照してください。

### コマンドライン インターフェイス

ディザスタリカバリシステムでは、次の表に示すように、バックアップおよび復元機能のサブ セットにコマンドラインからアクセスできます。これらのコマンドの内容とコマンドラインイン ターフェイスの使用方法の詳細については、『Command Line Interface (CLI) Reference Guide for Cisco Unified Presence』(http://www.cisco.com/c/en/us/support/unified-communications/ unified-communications-manager-callmanager/products-command-reference-list.html)を参照してくださ い。

| コマンド                                         | 説明                                                           |
|----------------------------------------------|--------------------------------------------------------------|
| utils disaster_recovery<br>estimate_tar_size | SFTP/Local デバイスからのバックアップ tar の概算サイズを表示し、機能リストのパラメータを1つ要求します。 |
| utils disaster_recovery backup               | ディザスタ リカバリ システムのインターフェイスに設定されて<br>いる機能を使用して、手動バックアップを開始します。  |
| utils disaster_recovery jschLogs             | JSch ライブラリのロギングを有効または無効にします。                                 |
| utils disaster_recovery restore              | 復元を開始します。復元するバックアップ場所、ファイル名、機<br>能、およびノードを指定するためのパラメータが必要です。 |

表 1: ディザスタ リカバリ システムのコマンドライン インターフェイス

| コマンド                                        | 説明                                                           |
|---------------------------------------------|--------------------------------------------------------------|
| utils disaster_recovery status              | 進行中のバックアップ ジョブまたは復元ジョブのステータスを<br>表示します。                      |
| utils disaster_recovery<br>show_backupfiles | 既存のバックアップ ファイルを表示します。                                        |
| utils disaster_recovery cancel_backup       | 進行中のバックアップ ジョブをキャンセルします。                                     |
| utils disaster_recovery show_registration   | 現在設定されている登録を表示します。                                           |
| utils disaster_recovery device add          | ネットワーク デバイスを追加します。                                           |
| utils disaster_recovery device delete       | デバイスを削除します。                                                  |
| utils disaster_recovery device list         | すべてのデバイスを一覧表示します。                                            |
| utils disaster_recovery schedule add        | スケジュールを追加します。                                                |
| utils disaster_recovery schedule delete     | スケジュールを削除します。                                                |
| utils disaster_recovery schedule disable    | スケジュールを無効にします。                                               |
| utils disaster_recovery schedule enable     | スケジュールを有効にします。                                               |
| utils disaster_recovery schedule<br>list    | すべてのスケジュールを一覧表示します。                                          |
| utils disaster_recovery backup              | ディザスタ リカバリ システムのインターフェイスに設定されて<br>いる機能を使用して、手動バックアップを開始します。  |
| utils disaster_recovery restore             | 復元を開始します。復元するバックアップ場所、ファイル名、機<br>能、およびノードを指定するためのパラメータが必要です。 |
| utils disaster_recovery status              | 進行中のバックアップ ジョブまたは復元ジョブのステータスを<br>表示します。                      |
| utils disaster_recovery show_backupfiles    | 既存のバックアップファイルを表示します。                                         |
| utils disaster_recovery<br>cancel_backup    | 進行中のバックアップジョブをキャンセルします。                                      |
| utils disaster_recovery show_registration   | 現在設定されている登録を表示します。                                           |

# アラームおよびメッセージ

## アラームおよびメッセージ

ディザスタリカバリシステムは、バックアップまたは復元手順の実行時に発生するさまざまなエ ラーのアラームを発行します。次の表に、ディザスタリカバリシステムのアラームの一覧を記載 します。

表 2: ディザスタ リカバリ システムのアラームとメッセージ

| アラーム名                       | 説明                                                    | 説明                                                                                                |
|-----------------------------|-------------------------------------------------------|---------------------------------------------------------------------------------------------------|
| DRFBackupDeviceError        | DRF バックアップ プロセスでデバイ<br>スへのアクセスに関する問題が発生し<br>ています。     | DRS バックアップ プロセス<br>スへのアクセス中にエラーカ<br>した。                                                           |
| DRFBackupFailure            | シスコ DRF バックアップ プロセスが<br>失敗しました。                       | DRS バックアップ プロセス<br>が発生しました。                                                                       |
| DRFBackupInProgress         | 別のバックアップの実行中は、新規<br>バックアップを開始できません。                   | DRSは、別のバックアップの<br>新規バックアップを開始でき                                                                   |
| DRFInternalProcessFailure   | DRF内部プロセスでエラーが発生しま<br>した。                             | DRS内部プロセスでエラーカ<br>した。                                                                             |
| DRFLA2MAFailure             | DRF ローカル エージェントが、マス<br>ターエージェントに接続できません。              | DRS ローカル エージェント<br>ターエージェントに接続でき                                                                  |
| DRFLocalAgentStartFailure   | DRF ローカル エージェントが開始さ<br>れません。                          | DRS ローカル エージェント<br>している可能性があります。                                                                  |
| DRFMA2LAFailure             | DRF マスター エージェントがローカ<br>ル エージェントに接続しません。               | DRS マスター エージェント<br>ル エージェントに接続できる                                                                 |
| DRFMABackupComponentFailure | DRFは、少なくとも1つのコンポーネ<br>ントをバックアップできません。                 | DRS は、コンポーネントのラ<br>バックアップするように要求<br>が、バックアッププロセス中<br>が発生し、コンポーネントに<br>アップされませんでした。                |
| DRFMABackupNodeDisconnect   | バックアップされるノードが、バック<br>アップの完了前にマスターエージェン<br>トから切断されました。 | DRS マスター エージェント<br>Unified Communications Mana<br>でバックアップ操作を実行し<br>きに、そのノードはバックア<br>が完了する前に切断されまし |

I

| アラーム名                        | 説明                                                  | 説明                                                                                                    |
|------------------------------|-----------------------------------------------------|----------------------------------------------------------------------------------------------------|
| DRFMARestoreComponentFailure | DRFは、少なくとも1つのコンポーネ<br>ントを復元できません。                   | DRSは、コンポーネントの<br>元するように要求しました<br>ロセス中にエラーが発生し<br>ネントは復元されませんで                                                                 |
| DRFMARestoreNodeDisconnect   | 復元されるノードが、復元の完了前に<br>マスターエージェントから切断されま<br>した。       | DRS マスター エージェン<br>Unified Communications Ma<br>で復元操作を実行している<br>のノードは復元操作が完了<br>断されました。                                        |
| DRFMasterAgentStartFailure   | DRF マスター エージェントが開始さ<br>れませんでした。                     | DRS マスター エージェン<br>している可能性があります                                                                                                |
| DRFNoRegisteredComponent     | 使用可能な登録済みコンポーネントが<br>ないため、バックアップが失敗しまし<br>た。        | 使用可能な登録済みコンズ<br>ないため、DRSバックアッ<br>ました。                                                                                         |
| DRFNoRegisteredFeature       | バックアップする機能が選択されませんでした。                              | バックアップする機能が追<br>んでした。                                                                                                    |
| DRFRestoreDeviceError        | DRF復元プロセスでデバイスへのアク<br>セスに関する問題が発生しています。             | DRS復元プロセスは、ディ<br>み取ることができません。                                                                                                 |
| DRFRestoreFailure            | DRF 復元プロセスが失敗しました。                                  | DRS復元プロセスでエラ-<br>した。                                                                                                    |
| DRFSftpFailure               | DRF SFTP 操作でエラーが発生してい<br>ます。                        | DRS SFTP 操作でエラーが<br>ます。                                                                                                    |
| DRFSecurityViolation         | DRFシステムが、セキュリティ違反と<br>なる可能性がある悪意のあるパターン<br>を検出しました。 | DRF ネットワーク メッセ<br>コードインジェクション <sup>8</sup><br>リトラバーサルなど、セ <sup>3</sup><br>反となる可能性がある悪意<br>ターンが含まれています。<br>ワークメッセージがブロッ<br>ます。 |
| DRFTruststoreMissing         | ノードで IPsec 信頼ストアが見つかり<br>ません。                       | ノードで IPsec 信頼ストア<br>ません。DRF ローカル エ<br>が、マスターエージェン<br>ません。                                                                     |

I

| アラーム名                    | 説明                                                                              | 説明                                                                |
|--------------------------|---------------------------------------------------------------------------------|-------------------------------------------------------------------|
| DRFUnknownClient         | パブリッシャのDRFマスターエージェ<br>ントが、クラスタ外部の不明なサーバ<br>からクライアント接続要求を受け取り<br>ました。要求は拒否されました。 | パブリッシャのDRFマスター<br>ントが、クラスタ外部の不明<br>からクライアント接続要求を<br>ました。要求は拒否されまし |
| DRFBackupCompleted       | DRFバックアップが正常に完了しました。                                                            | DRFバックアップが正常に完<br>た。                                              |
| DRFRestoreCompleted      | DRF 復元が正常に完了しました。                                                               | DRF 復元が正常に完了しまし                                                   |
| DRFNoBackupTaken         | 現在のシステムの有効なバックアップ<br>が見つかりませんでした。                                               | アップグレード/移行または新<br>トール後に、現在のシステム<br>バックアップが見つかりませ<br>た。            |
| DRFComponentRegistered   | DRFにより、要求されたコンポーネン<br>トが正常に登録されました。                                             | DRFにより、要求されたコン<br>トが正常に登録されました。                                   |
| DRFRegistrationFailure   | DRF 登録操作が失敗しました。                                                                | 内部エラーが原因で、コンボ<br>に対する DRF 登録操作が失い<br>た。                           |
| DRFComponentDeRegistered | DRF は正常に要求されたコンポーネン<br>トの登録をキャンセルしました。                                          | DRFは正常に要求されたコン<br>トの登録をキャンセルしまし                                   |
| DRFDeRegistrationFailure | コンポーネントの DRF 登録解除リク<br>エストが失敗しました。                                              | コンポーネントの DRF 登録<br>エストが失敗しました。                                    |
| DRFFailure               | DRF バックアップまたは復元プロセス<br>が失敗しました。                                                 | DRFバックアップまたは復元<br>でエラーが発生しました。                                    |
| DRFRestoreInternalError  | DRF復元オペレーションでエラーが発<br>生しました。復元は内部的にキャンセ<br>ルされました。                              | DRF復元オペレーションでエ<br>生しました。復元は内部的に<br>ルされました。                        |
| DRFLogDirAccessFailure   | DRFは、ログディレクトリにアクセ<br>スできませんでした。                                                 | DRFは、ログディレクトリレ<br>スできませんでした。                                      |
| DRFDeRegisteredServer    | DRFがサーバのすべてのコンポーネン<br>トを自動的に登録解除しました。                                           | サーバが Unified Communicat<br>Manager クラスタから切断さ<br>可能性があります。         |
| DRFSchedulerDisabled     | 設定された機能がバックアップで使用<br>できないため、DRFスケジューラは無<br>効になっています。                            | 設定された機能がバックアッ<br>できないため、DRFスケジュ<br>効になっています                       |

| アラーム名               | 説明                                                     | 説明                                         |
|---------------------|--------------------------------------------------------|--------------------------------------------|
| DRFSchedulerUpdated | 機能が登録解除されたため、DRFでス<br>ケジュールされたバックアップ設定が<br>自動的に更新されます。 | 機能が登録解除されたため<br>ケジュールされたバックフ<br>自動的に更新されます |

# 復元の連携動作と制約事項

### 復元の制約事項

ディザスタ リカバリ システムを使用して Cisco Unified Communications Manager または IM and Presence Service を復元する場合、以下の制約事項が適用されます。

| 表 <b>3</b> : 復元の制約事項 |
|----------------------|
|----------------------|

| 制限事項            | 説明                                                                                                    |
|-----------------|----------------------------------------------------------------------------------------------------|
| エクスポートの制限       | 制限されたバージョンの DRS バックアップは、制限されたバージョン<br>にのみ復元できます。また、制限されていないバージョンのバックアッ<br>プは、制限されていないバージョンにのみ復元できます。Cisco Unified<br>Communications Manager の米国輸出無制限バージョンにアップグレード<br>した場合、その後、このソフトウェアの米国輸出制限バージョンへの<br>アップグレード、または新規インストールを実行できなくなります。                |
| プラットフォームの移<br>行 | ディザスタ リカバリ システムを使用してプラットフォーム間で(たと<br>えば、Windows から Linux へ、または Linux から Windows へ)データを<br>移行することはできません。復元は、バックアップと同じ製品バージョ<br>ンで実行する必要があります。Windowsベースのプラットフォームから<br>Linux ベースのプラットフォームへのデータ移行については、『Data<br>Migration Assistant User Guide』を参照してください。 |

| 制限事項                                                              | 説明                                                                                                    |
|-------------------------------------------------------------------|----------------------------------------------------------------------------------------------------|
| HW の交換と移行                                                         | DRS 復元を実行してデータを新しいサーバに移行する場合、新しいサーバに古いサーバが使用していたのと同じ IP アドレスとホスト名を割り当てる必要があります。さらに、バックアップの取得時に DNS が設定されている場合、復元を実行する前に、同じ DNS 設定がある必要があります。                                                                                                    |
|                                                                   | サーバの交換の詳細については、『Replacing a Single Server or Cluster for Cisco Unified Communications Manager』ガイドを参照してください。                                                                                                    |
|                                                                   | また、ハードウェアの交換後は、証明書信頼リスト(CTL)クライアン<br>トを実行する必要もあります。後続ノード(サブスクライバ)サーバを<br>復元しない場合には、CTLクライアントを実行する必要があります。他<br>の場合、DRSは必要な証明書をバックアップします。詳細については、<br>『 <i>Cisco Unified Communications Manager Security Guide</i> 』の「「Installing<br>the CTL Client」」と「「Configuring the CTL Client」」の手順を参照し<br>てください。 |
| クラスタ間のエクステ<br>ンション モビリティ<br>(Extension Mobility<br>Cross Cluster) | バックアップ時にリモートクラスタにログインしていた Extension Mobility<br>Cross Cluster ユーザは、復元後もログインしたままとなります。                                                                                                    |

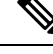

(注) DRS バックアップ/復元は CPU 指向の高いプロセスです。バックアップと復元の対象となるコン ポーネントの1つに、Smart License Manager があります。このプロセス中に、Smart License Manager サービスが再起動します。高いリソース使用率が予想されるため、メンテナンス期間中にプロセ スをスケジュールすることをお勧めします。

Cisco Unified Communications サーバ コンポーネントの復元が正常に完了した後、Cisco Unified Communications Manager を Cisco Smart Software Manager または Cisco スマート ソフトウェアマ ネージャ サテライトに登録してください。バックアップを作成する前に製品がすでに登録されて いたとしても、その製品を再登録してライセンス情報を更新する必要があります。

**Cisco Smart Software Manager** または **Cisco Smart Software Manager** サテライトに製品を登録する方 法の詳細については、ご使用のリリースの『*System Configuration Guide for Cisco Unified Communications Manager*』を参照してください。

# トラブルシューティング

## より小さい仮想マシンへの DRS 復元の失敗

#### 問題

IM and Presence サービス ノードをディスク容量がより小さい VM に復元すると、データベースの 復元が失敗することがあります。

#### 原因

大きいディスク サイズから小さいディスク サイズに移行したときに、この障害が発生します。

#### 解決策

2個の仮想ディスクがある OVA テンプレートから、復元用の VM を展開します。

I

翻訳について

このドキュメントは、米国シスコ発行ドキュメントの参考和訳です。リンク情報につきましては 、日本語版掲載時点で、英語版にアップデートがあり、リンク先のページが移動/変更されている 場合がありますことをご了承ください。あくまでも参考和訳となりますので、正式な内容につい ては米国サイトのドキュメントを参照ください。